## ASA | SVV

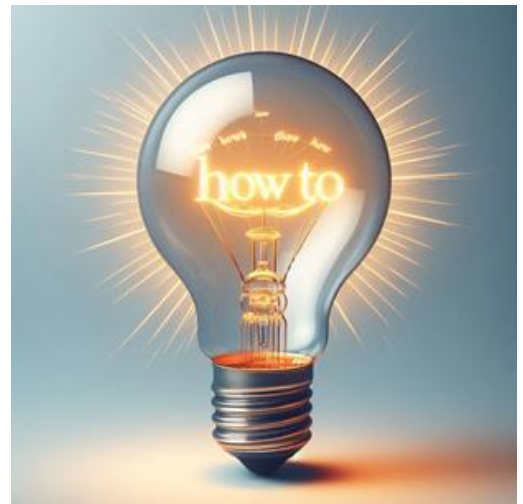

## Kalendereintrag.ics importieren

Sie haben per Mail einen ics-Kalendereintrag erhalten und arbeiten bereits mit dem neuen Outlook? Kein Problem, nachfolgend die wenigen Schritte zum erfolgreichen Eintrag.

Doppelklicken Sie zuerst auf den Kalendereintrag. Im Browserfenster erscheint nun eine lange Adresszeile, ein leeres Fenster und in den Downloads ist der Kalendereintrag.ics erschienen.

War vorher bereits das alte Outlook auf Ihrem Gerät installiert,

so öffnet sich mit einem weiteren Doppelklick auf den Download das alte Outlook. **Aber Vorsicht!** Es kann ganz schön lange dauern, bis alle Elemente wieder synchronisiert sind. Es gibt auch eine sichere, unkompliziertere Variante.

|    | 15     | 7  | 8     | 9      | 10    | 11   | 12 | 13 | Kalender hinzufüge          |
|----|--------|----|-------|--------|-------|------|----|----|-----------------------------|
|    | 16     | 14 | 15    | 16     | 17    | 18   | 19 | 20 | Kalender Innzarage          |
| 88 | 17     | 21 | 22    | 23     | 24    | 25   | 26 | 27 | 0 5 611                     |
|    | 18     | 28 | 29    | 30     | 1     | 2    | 3  | 4  | V Emptohlen                 |
|    | 19     | 5  | 6     | 7      | 8     | 9    | 10 | 11 | Meine Kalender bearbei.     |
|    | Ē      | Ka | lende | er hir | nzufü | igen |    |    | 🗄 Leeren Kalender ersteller |
|    | $\sim$ | Me | eine  | Kale   | nder  |      |    |    | නි Aus dem Verzeichnis hi   |
|    |        |    |       |        |       |      |    |    | 💮 Aus dem Internet abon     |
|    |        |    |       |        |       |      |    |    | 🗅 Aus Datei hochladen       |

 Klicken Sie zuerst unterhalb Ihres Kalenders im neuen Outlook auf «Kalender hinzufügen» und
Wählen Sie anschliessend «Datei hochladen» aus. Es öffnet sich nun ein Dialogfenster.

3. Browsen Sie mit «Durchsuchen» zu den Downloads

Feiertage

- 4. Wählen Sie die .ics-Datei
- 5. Wählen Sie Ihren Kalender aus
- 6. Importieren Sie die Datei

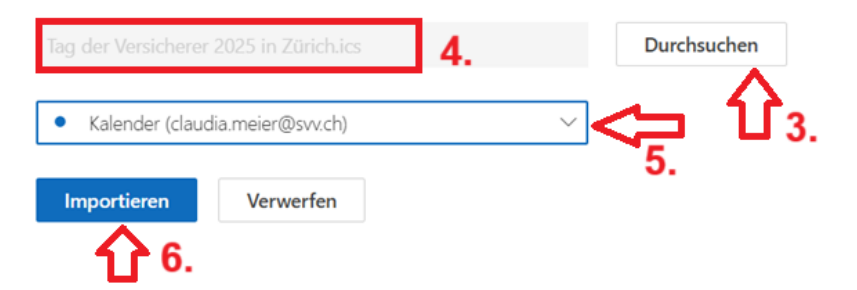

Der Kalendereintrag ist nun in Ihrem neuen Outlook vorhanden.